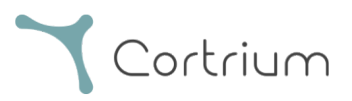

# Cortrium Apex 1.22

## Lietošanas instrukcija

| 1. Paredzētais lietojums un brīdinājumi2                         |
|------------------------------------------------------------------|
| 2. Uzstādīšana                                                   |
| 3. Pieteikšanās programmā Cortrium Apex5                         |
| 4. C3 <sup>+</sup> sagatavošana jaunam pacientam                 |
| 5. Holtera ziņojuma pasūtīšana11                                 |
| 6. Holtera ziņojumu un visa ieraksta skatīšana15                 |
| 6.1. Holtera ziņojumu skatīšana15                                |
| <b>6.2</b> . Ieraksta skatītājs17                                |
| 6.3. Kopsavilkuma redaktors                                      |
| 7. Pacienta datu rediģēšana un ierakstu informācijas skatīšana18 |
| 8. Ieraksta dzēšana                                              |
| 9. EDF faila lejupielāde                                         |
| 9.1. EDF faila lejupielāde pirms Holtera ziņojuma pasūtīšanas    |
| 9.2. EDF faila lejupielāde pēc ziņojuma pasūtīšanas25            |
| 10. Izrakstīšanās no programmas Cortrium Apex26                  |
| 11. Programmatūras atjauninājumi26                               |
| 12. Minimālās tehniskās prasības                                 |
| 13. Traucējummeklēšana                                           |
| 13.1. "Šķiet, ka ierīce ir iestatīta pacientam"                  |

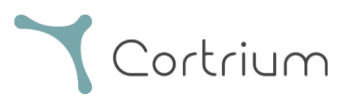

| 13.2. Situācija, kad ierakstu kopsavilkumā parādīts ziņojums "n/a pievadu neesamība" vai<br>"n/a notikumi" |
|----------------------------------------------------------------------------------------------------|
| 13.3. Pārtraukts interneta savienojums27                                                                   |
| 13.4. Programma Apex ir tikko instalēta, bet neatveras28                                                   |
| 14. Drošības informācija                                                                                   |
| 15. Marķējums un simboli                                                                                   |
| 16. Infrastruktūras paziņojums                                                                             |
| I pielikums                                                                                                |
| i. Pieejamās integrācijas                                                                                  |
| ii. GDT pacienta fails                                                                                     |
| iii. DICOM iekapsulēts ziņojums                                                                            |
| iv. CPR pacienta uzmeklēšana                                                                               |
| v. Tikai augšupielādētāja loma                                                                             |
| vi. Aktīvā direktorija integrācija                                                                         |
| vii. Pacienta nosūtīšana                                                                                   |
| viii. Ziņojuma apstiprināšanas plūsma                                                                      |

## 1. Paredzētais lietojums un brīdinājumi

#### Paredzētais lietojums

Cortrium Apex ir lietojumprogrammatūra, ko izmanto Cortrium C3<sup>+</sup> Holtera monitora sagatavošanai pirms lietošanas jaunam pacientam, pacienta datu pārvaldībai, EKG Holtera ziņojumu pasūtīšanai un skatīšanai, ieraksta lejupielādei .EDF formātā un visa EKG ieraksta skatīšanai. Turklāt ierakstītos datus var lejupielādēt un importēt trešo pušu programmatūrā, lai veiktu analīzi. Programmatūra ir saderīga gan ar Microsoft Windows, gan MacOS (minimālās prasības skatīt 12. sadaļā).

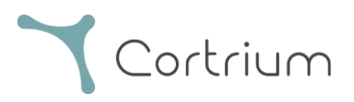

#### Paredzētie lietotāji

Programmatūra ir paredzēta veselības aprūpes speciālistu lietošanai privātpraksēs, klīnikās un slimnīcās, kā arī attālināti.

#### Brīdinājumi

- Šo izstrādājumu drīkst lietot tikai saskaņā ar tā paredzēto lietojumu, kā norādīts šajā instrukcijā
- Šī izstrādājuma lietotāji ir unikāli un nekādā gadījumā nedrīkst kopīgot paroles
- Programmatūras ekrānuzņēmumos var būt sensitīva informācija, un no to uzņemšanas ir jāizvairās
- Lietotājs ir atbildīgs par datu kopīgošanu ārpus sistēmas

#### Papildinformācija

Lūdzu, ņemiet vērā, ka programmatūras versija, kas redzama šīs rokasgrāmatas ekrānuzņēmumos, var attiekties uz iepriekšējām programmatūras versijām.

Piemēram, ja lietotāja interfeisā nav veiktas izmaiņas, ekrānuzņēmumos redzamā versija var būt vecāka par pašreizējo versiju, tomēr funkcionalitāte ir identiska.

Lietotājiem, kuri ir iespējojuši integrāciju, ekrānuzņēmumi un lietojums var atšķirties. Norādījumus par šo integrāciju izmantošanu skatiet I pielikumā šī dokumenta beigās.

## 2. Uzstādīšana

- Jūs e-pastā saņēmāt uzaicinājumu uz Cortrium Apex. Atveriet uzaicinājuma e-pasta ziņu datorā, kurā vēlaties instalēt programmatūru Cortrium Apex.
- b. Lai iestatītu paroli, noklikšķiniet uz saites uzaicinājuma e-pasta ziņojumā.
- c. Apstipriniet paroli.
- d. Lai sāktu lejupielādi, atlasiet Pāriet uz nākamo darbību.
- e. Lejupielādējiet instalācijas failu operētājsistēmai Windows vai MacOS.
- f. Pēc lejupielādes pabeigšanas palaidiet instalācijas failu.
- g. Pēc instalēšanas programma Cortrium Apex tiek atvērta automātiski.
- h. Tagad varat pieteikties, izmantojot e-pasta adresi un atbilstošo paroli, un sākt izmantot

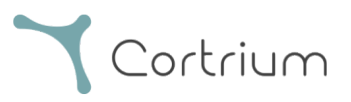

programmu Cortrium Apex.

Ņemiet vērā, ka programmai Cortrium Apex ir nepieciešams interneta savienojums. Bez interneta savienojuma nav iespējams pieteikties programmā Cortrium Apex vai to lietot.

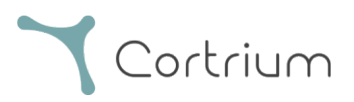

## 3. Pieteikšanās programmā Cortrium Apex

Lai izmantotu programmu Cortrium Apex, vispirms nepieciešama lietotāja pieteikšanās informācija. Ja esat iestādes administrators, uzņēmums Cortrium jau ir to jums sagatavojis. Ja neesat administrators un jums vēl nav lietotāja pieteikšanās informācijas, to var iestatīt jūsu iestādes administrators.

Kad programma Cortrium Apex ir instalēta un esat saņēmis savu pieteikšanās informāciju, varat veikt tālāk minētās darbības.

- Atveriet programmu Cortrium Apex datorā, veicot dubultklikšķi uz Cortrium Apex ikonas.
- Noklikšķiniet uz Pierakstīties; ja aizmirsāt paroli, noklikšķiniet uz Aizmirsu paroli.

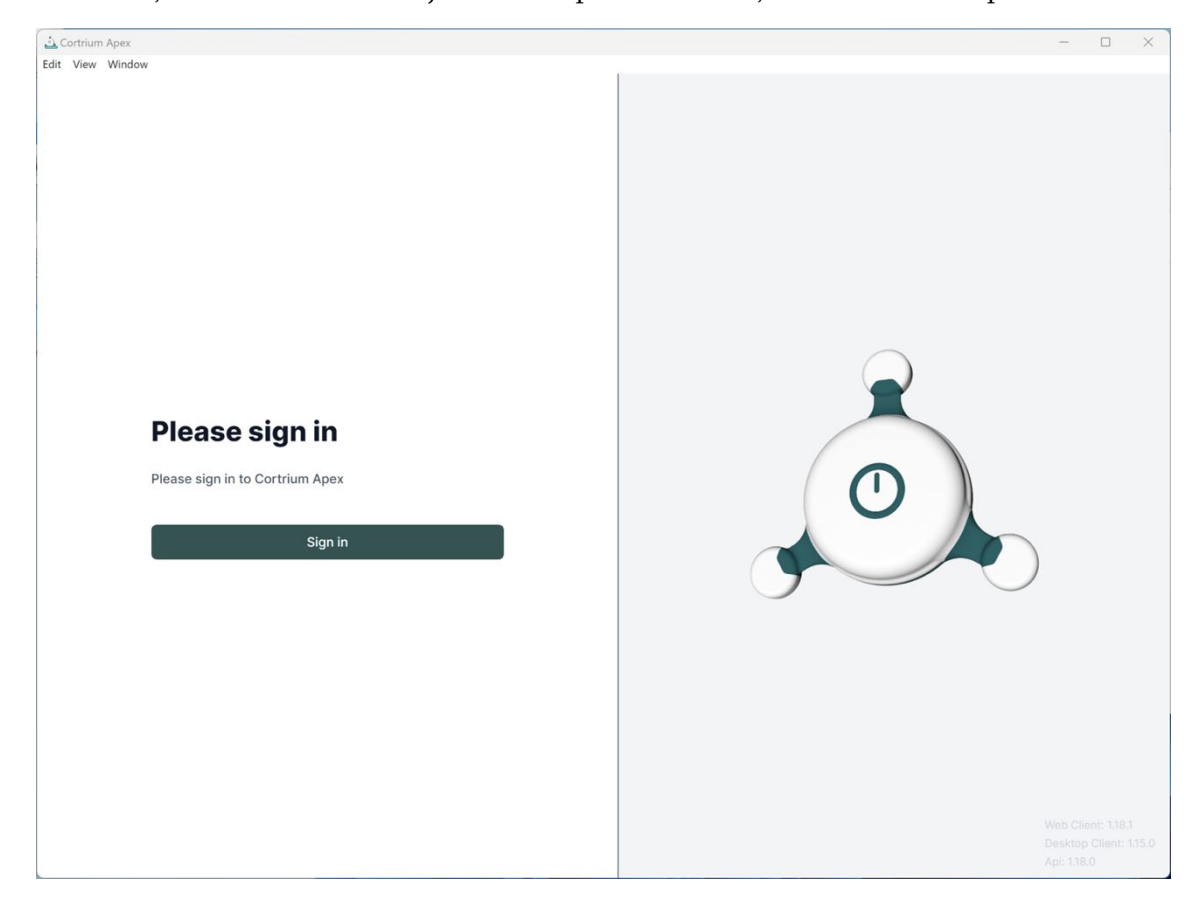

• Ievadiet savu lietotāja informāciju un nospiediet uz Turpināt.

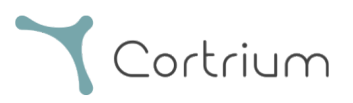

| 🛓 Cortrium Apex |                                                                                | - | × |
|-----------------|--------------------------------------------------------------------------------|---|---|
| Git View Window |                                                                                |   |   |
|                 | Welcome<br>Log in to Cortrium Apex to continue to Cortrium<br>Apex Web Client. |   |   |
|                 | Email address                                                                  |   |   |
|                 | Continue                                                                       |   |   |
|                 |                                                                                |   |   |

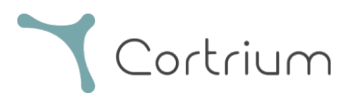

## 4. C3<sup>+</sup> sagatavošana jaunam pacientam

Ja ierīce C3<sup>+</sup> jau ir izmantota ilgtermiņa EKG reģistrēšanai, izlasiet sadaļu "Holtera ziņojuma pasūtīšana" un pēc tam izpildiet šajā sadaļā minētās darbības.

• Atlasiet pogu Atvērt ierīci.

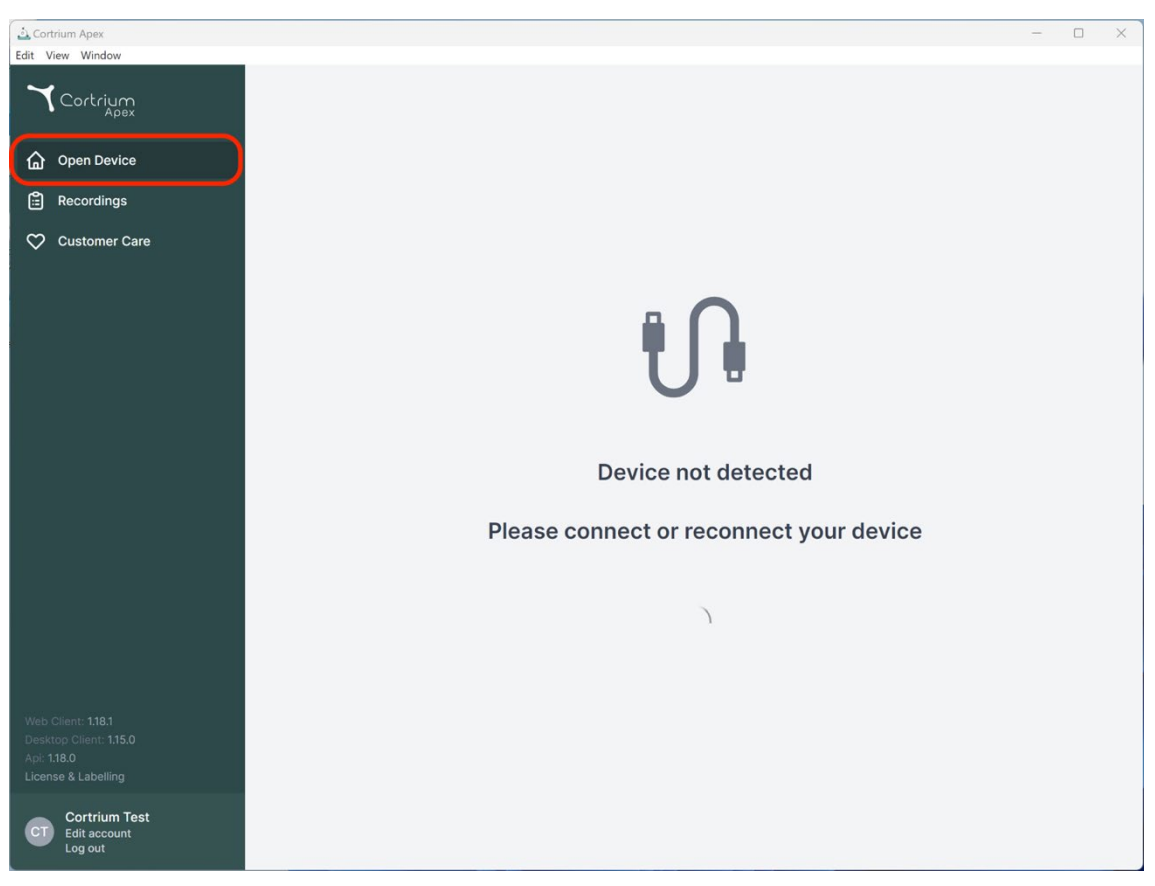

 Izveidojiet ierīces C3<sup>+</sup> savienojumu ar datoru, izmantojot komplektācijā iekļauto USB kabeli. (Ja izmantojat Apple izstrādājumu, var būt nepieciešams USB pārveidotājs.)

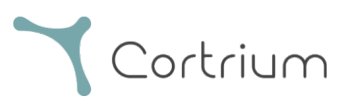

| 💩 Cortrium Apex<br>Edit View Window                                                |                                                                                                    | ×                                                                           |
|------------------------------------------------------------------------------------|----------------------------------------------------------------------------------------------------|-----------------------------------------------------------------------------|
| Cortrium                                                                           | Patient information                                                                                 |                                                                             |
| G Open Device<br>클 Recordings                                                      | Warning<br>There does not appear to be any patient data associour software. Please setup a patient. | ated with the recordings or the device was setup from an earlier version of |
| 💙 Customer Care                                                                    |                                                                                                    | Add patient information                                                     |
|                                                                                    | Recordings on this device                                                                           |                                                                             |
|                                                                                    | DURATION SUMMARY                                                                                    |                                                                             |
|                                                                                    | <ul> <li>Erase all and prepare for new patient</li> </ul>                                           |                                                                             |
|                                                                                    |                                                                                                    | Cortrium C3+                                                                |
|                                                                                    |                                                                                                    | Space                                                                       |
|                                                                                    |                                                                                                    | Charge                                                                      |
|                                                                                    |                                                                                                    | 100 %                                                                       |
| Web Client: 1.18.1<br>Desktop Client: 1.15.0<br>Api: 1.18.0<br>License & Labelling |                                                                                                    | Firmware: 20011-01665<br>Device ID: C3010072                                |
| CT Cortrium Test<br>Edit account<br>Log out                                        |                                                                                                    | U Safely unplug device                                                      |

- Programmā Cortrium Apex tiek parādīta informācija par pievienoto ierīci un visiem tajā uzglabātajiem datiem.
- Atlasiet opciju Dzēst visu un sagatavot ierīci jaunam pacientam.
- Norādiet atbilstošo informāciju par pacientu un ierakstu.

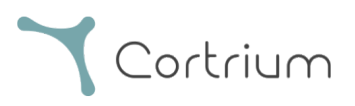

| Cortrium Apex<br>Edit View Window                                                |                                   |                                            |                                   | - O X                                     |
|----------------------------------------------------------------------------------|-----------------------------------|--------------------------------------------|-----------------------------------|-------------------------------------------|
| Cortrium                                                                         | Patient information               | on                                         |                                   |                                           |
| Open Device                                                                      | Warning     There does not appear | to be any nations data accordant with      | the recordings of the device we   | s satur from an application version of    |
| Recordings                                                                       | Patient                           | Patient ID                                 | Date of birth                     |                                           |
| Customer Care                                                                    |                                   | 28081960                                   | 08/28/1960                        | Add patient information                   |
|                                                                                  |                                   | First name                                 | Last name                         |                                           |
|                                                                                  |                                   | Cortrium                                   | Test                              | _                                         |
|                                                                                  |                                   | Gender                                     | Reason for recording              |                                           |
|                                                                                  |                                   | C Female C Male C Other                    | Other                             |                                           |
|                                                                                  | Notes                             | Notes on patient or recording              |                                   |                                           |
|                                                                                  |                                   |                                            |                                   | ortrium C3+                               |
|                                                                                  | Device setup                      | Recording length Pacemake                  | r Sample rate                     | > Dace                                    |
|                                                                                  |                                   | Please note that analysis cannot be guarar | nteed if a pacemaker is implanted | 4/5GB                                     |
|                                                                                  |                                   | all recordings on the device               |                                   | 100 %                                     |
| Web Client: <b>1.18.1</b><br>Desktop Client: <b>1.15.0</b><br>Api: <b>1.18.0</b> |                                   | e airrecordings on the device              | Cancel ① Save to device           | rmware: 20011-01665<br>svice ID: C3010072 |
|                                                                                  |                                   |                                            |                                   | (1) Safely upplug device                  |
|                                                                                  |                                   |                                            |                                   |                                           |

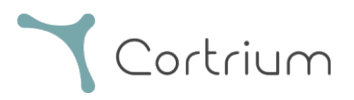

- Pēc tam noklikšķiniet uz Saglabāt ierīcē. Tādējādi tiek dzēsti visi ierīcē saglabātie pacienta dati vai ieraksti un sistēmā tiek saglabāta jaunā pacienta informācija.
- Tagad varat izvirzīt ierīci, izmantojot pogu Drošā veidā atvienot ierīci labajā pusē.
- Ierīce C3<sup>+</sup> ir gatava jauna pacienta ieraksta izveidei.
- Ja ievadīta neatbilstoša pacienta informācija, to var rediģēt, noklikšķinot uz Rediģēt pacienta informāciju.

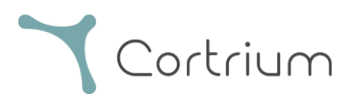

## 5. Holtera ziņojuma pasūtīšana

Izmantojot programmu Cortrium Apex, iespējams nosūtīt ierakstus analīzes veikšanas nolūkā un lejupielādēt Holtera ziņojumu, tiklīdz tas ir pieejams. Kad ierīce ir saņemta atpakaļ kopā ar ierakstu, noklikšķiniet uz pogas Atvērt ierīci un atlasiet nākamās darbības, izmantojot pogu Darbības. Pēc noklusējuma ir pieejamas šādas divas opcijas:

- Holtera ziņojuma pasūtīšana
- Augšupielāde un eksportēšana EDF formātā

| Cortrium Apex                                                                      |                                  |                                                                               | - 0 X                                        |
|------------------------------------------------------------------------------------|----------------------------------|-------------------------------------------------------------------------------|----------------------------------------------|
| Cortrium                                                                           | Patient information              |                                                                               |                                              |
| <ul> <li>Deen Device</li> <li>Becordings</li> <li>Customer Care</li> </ul>         | Cortrium Test                    | r 👯 256 Hz ⊙ 1 day 👉 No pacemaker                                             | Edit patient information                     |
|                                                                                    | Recordings on this device        |                                                                               |                                              |
|                                                                                    | DURATION                         | SUMMARY                                                                       |                                              |
|                                                                                    | 1 day<br>2023-03-13 → 2023-03-14 | 0% lead off<br>11 events<br>Order Holter report<br>C Upload and export as EDF |                                              |
|                                                                                    |                                  |                                                                               | Cortrium C3+                                 |
|                                                                                    |                                  |                                                                               | Space                                        |
|                                                                                    |                                  |                                                                               | 4 / 5 GB                                     |
|                                                                                    |                                  |                                                                               | Charge                                       |
|                                                                                    |                                  |                                                                               | 100 %                                        |
| Web Client: 1.18.1<br>Desktop Client: 1.15.0<br>Api: 1.18.0<br>License & Labelling |                                  |                                                                               | Firmware: 20011-01665<br>Device ID: C3010072 |
| CT Cortrium Test<br>Edit account<br>Log out                                        |                                  |                                                                               | Safely unplug device                         |

Lai pasūtītu Holtera ziņojumu, noklikšķiniet uz pogas Darbības un pēc tam uz vienuma Pasūtīt Holtera ziņojumu.

Tiks parādīta veidlapa, kas ļaus apstiprināt pasūtījumu vai izvēlēties papildu analīzes opcijas.

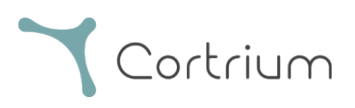

| Cortrium Apex                                                                     |                                                                                                    | - 0                                                                                                | × |
|-----------------------------------------------------------------------------------|----------------------------------------------------------------------------------------------------|----------------------------------------------------------------------------------------------------|---|
| Cortrium<br>Apex<br>Open Device<br>Recordings<br>Customer Care                    | Patient information         Cortrium Test                                                                                                    |                                                                                                    |   |
|                                                                                   | Recordings on this device         UR7         1 day         2023         Please select and confirm your ordering details         Image: HRV         Your Holter report will include HRV assessment         Image: Vour Holter report will undergo AV-block assessment and grading         Your recording will undergo AV-block assessment and grading         Image: Fast Track         Same day delivery of orders made before 12 PM CET         Cancel       Confirm | Cortrium C3+<br>Space<br>4/5 G8<br>Charge<br>100 %<br>Firmware: 20011-01665<br>Device ID: C3010072 |   |
| Web Client: 119.0<br>Desktop Client: 1.15.0<br>Api: 1.19.0<br>License & Labelling |                                                                                                    | U Safely unplug device                                                                             |   |
| CT Cortrium Test<br>Edit account<br>Log out                                       |                                                                                                    |                                                                                                    |   |

Pievienojumprogrammas opcijas ir šādas:

- HRV: Jūsu Holtera ziņojumā tiks iekļauts sirdsdarbības ātruma mainīguma (HRV) novērtējums
- AV bloķēšana: AV bloķēšanas novērtējums un klasifikācija, ko veic vecākais speciālists
- Ātrais sūtījums: Piegāde tajā pašā dienā pasūtījumiem, kas veikti pirms plkst. 12:00 CET

Kad esat apmierināts ar analīzes opciju izvēli, varat noklikšķināt uz Apstiprināt, lai turpinātu.

Ja analīzei izvēlējāties papildinājumus, tiks parādīts ziņojums par to, vai jūsu izvēles ir saistītas ar papildu izmaksām.

Lai turpinātu, noklikšķiniet uz Apstiprināt.

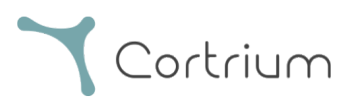

| Cortrium Apex                                                |                                                                                                    | - 0 X                                                                                                |
|--------------------------------------------------------------|----------------------------------------------------------------------------------------------------|----------------------------------------------------------------------------------------------------|
| Cortrium                                                     | Patient information                                                                                                    |                                                                                                    |
| Open Device                                                  | Cortrium Test                                                                                                    | Edit patient information                                                                             |
| Recordings                                                   |                                                                                                    |                                                                                                    |
| 💙 Customer Care                                              |                                                                                                    |                                                                                                    |
| Wuh Client: 1131                                             | Current of the second second seco | Cortrium C3+         Space         4/5 GB         Charge         100 %         Firmware: 20011-01665 |
| Desktop Client: 1.15.0<br>Apl: 1.18.0<br>License & Labelling |                                                                                                    | ( <sup>1</sup> ) Safely unplug device                                                                |
| CT Cortrium Test<br>Edit account<br>Log out                  |                                                                                                    |                                                                                                    |

Notiek ieraksta augšupielāde.

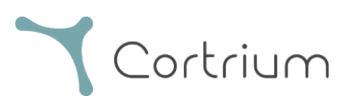

| 🕹 Cortrium Apex<br>Edit View Window                        |                                                 |                                           | X                                            |
|------------------------------------------------------------|-------------------------------------------------|-------------------------------------------|----------------------------------------------|
| Cortrium                                                   | Patient information                             |                                           |                                              |
| Open Device Recordings Customer Care                       | Cortrium Test                                   | 👯 256 Hz 🕜 1 day 🛷 No pacemaker           | Edit patient information                     |
|                                                            | Recordings on this device                       |                                           |                                              |
|                                                            | DURATION                                        | SUMMARY                                   |                                              |
|                                                            | <b>1 day</b><br>2023-03-13 → 2023-03-14         | 0% lead off Actions ∨ 11 events           |                                              |
|                                                            | Erase all and prepare for new patient           |                                           |                                              |
|                                                            |                                                 |                                           | Cortrium C3+                                 |
|                                                            |                                                 |                                           | Space                                        |
|                                                            |                                                 |                                           | Charge                                       |
|                                                            |                                                 |                                           | 100 %                                        |
| Web Client: <b>1.18.1</b><br>Desktop Client: <b>1.15.0</b> |                                                 |                                           | Firmware: 20011-01665<br>Device ID: C3010072 |
| Apl: 1.18.0<br>License & Labelling                         | 令 Uploading recording to Cortrium Apex for proc | essing - please do not unplug your device |                                              |
| Cortrium Test<br>Edit account<br>Log out                   | Copying recording to local folder 100%          |                                           |                                              |

Pēc ieraksta augšupielādes un analīzes būs pieejams Holtera ziņojums. Ierīci jau var sagatavot jaunam pacientam, tiklīdz ieraksts ir augšupielādēts.

Atkarībā no konta iestatījumiem jūs e-pastā saņemsit informāciju par to, ka Holtera ziņojums ir gatavs skatīšanai. Apex arī parāda nesen pabeigtos ziņojumus ar sarkanu punktu, lai tos varētu ērti identificēt.

Nākamajā sadaļā ir izskaidrots, kā skatīt Holtera ziņojumu, tiklīdz tas ir analizēts, un kā skatīt visu ierakstu uzreiz pēc augšupielādes.

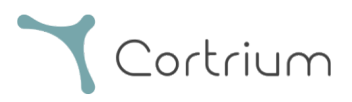

## 6. Holtera ziņojumu un visa ieraksta skatīšana

Programmā Cortrium Apex varat skatīt Holtera ziņojumus PDF formātā un skatīt visu ierakstu uzreiz pēc tā augšupielādes analīzes nolūkā. Tālāk ir aprakstīts, kā skatīt Holtera ziņojumus; ieraksta skatītāja lietošana ir izskaidrota 6.2. sadaļā.

### 6.1. Holtera ziņojumu skatīšana

Pēc ieraksta analīzes var skatīt Holtera ziņojumu PDF formātā.

Lai to izdarītu, atveriet izvēlnes vienumu Ieraksti un noklikšķiniet uz atbilstošā pacienta. Pēc tam varat skatīt

ziņojumu PDF formātā pēdējā rindā zem vienuma Holtera ziņojums. Holtera ziņojums tiks atvērts tīmekļa pārlūkprogrammā.

| 🛓 Cortrium Apex<br>Edit View Window         |               |                                     |     |                            |         | >        | × |
|---------------------------------------------|---------------|-------------------------------------|-----|----------------------------|---------|----------|---|
| Cortrium                                    | Recordin      | gs                                  |     |                            |         |          |   |
| G Open Device                               | Search record | dings Search Cle                    | ear | From mm/dd/yyyy t          | To mm/d | d/yyyy 🗖 |   |
| Recordings                                  | USER≡↓        | PATIENT                             | ≡↓  | RECORDING DATE             | ≡↓      | REPORT   |   |
| 父 Customer Care                             | СТ            | Cortrium Test (63)<br>Male 28081960 |     | <b>1 day</b><br>2023-03-13 |         | Analysed |   |
|                                             | СТ            | Cortrium Test (63)<br>Male 28081960 |     | <b>1 day</b><br>2023-03-13 |         | Analysed |   |
|                                             |               |                                     |     |                            | Previou | Next     |   |
|                                             |               |                                     |     |                            |         |          |   |
|                                             |               |                                     |     |                            |         |          |   |
|                                             |               |                                     |     |                            |         |          |   |
|                                             |               |                                     |     |                            |         |          |   |
| CT Cortrium Test<br>Edit account<br>Log out |               |                                     |     |                            |         |          |   |

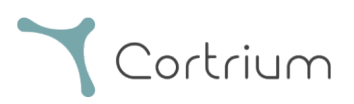

| A Cortrium Apex<br>Edit View Window                        |                                                                                 |                             |                                                     | - 0 X              |
|------------------------------------------------------------|---------------------------------------------------------------------------------|-----------------------------|-----------------------------------------------------|--------------------|
| <b>Y</b> Cortrium                                          | € Recording details                                                             | S                           |                                                     | n Delete recording |
| Copen Device Recordings Customer Care                      | Cortrium Test                                                                   | 3) # 28081960 Q Oth         | er                                                  | / Edit             |
|                                                            | Uploaded By<br>& Cortrium Test Cortri<br>Recording Summa                        | um Internal > Cortrium 🗎 24 | 024-01-30 12:31                                     |                    |
|                                                            | ⊙ 1 day<br>Ё 2023-03-13 11:54                                                   | <ul> <li></li></ul>         | <ul><li>✤ No pacemaker</li><li>⊕ C3100175</li></ul> | O.0% lead off      |
|                                                            | View recording                                                                  |                             |                                                     | View >             |
|                                                            | Download recording in .EDF fo                                                   | rmat                        |                                                     | Download           |
| Web Cleart 1191                                            | Holter Reports                                                                  |                             |                                                     |                    |
| Desktop Client: 115.0<br>Api: 118.0<br>License & Labelling | Order Holter report<br>Ordered: 2024-02-16 07:36<br>Delivered: 2024-02-16 13:00 |                             |                                                     | ✓ Edit report  PDF |
| CT Cortrium Test<br>Edit account<br>Log out                | Features ordered:                                                               | Track                       |                                                     |                    |

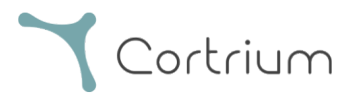

#### 6.2. Ieraksta skatītājs

Lai pēc augšupielādēšanas skatītu visu ierakstu, noklikšķiniet uz ierakstiem un atlasiet pacientu, kura ierakstu vēlaties skatīt (skat. pirmo ekrānuzņēmumu 6.1. sadaļā). Tagad varat izmantot ieraksta skatītāju, nospiežot pogu Skatīt.

| Cortrium Apex                               |                                                                                 |                                                                        |                                                        | - 0                |
|---------------------------------------------|---------------------------------------------------------------------------------|------------------------------------------------------------------------|--------------------------------------------------------|--------------------|
| Cortrium<br>Apex                            |                                                                                 | s                                                                      |                                                        | 🗓 Delete recording |
| Open Device Recordings                      | Cortrium Test                                                                   | 3) # 28081960 Q Oth                                                    | er                                                     | / Edit             |
| Customer Care                               | Uploaded By<br>& Cortrium Test 🔒 Cortri                                         | um Internal > Cortrium 📋 2                                             | 024-01-30 12:31                                        |                    |
|                                             | Recording Summa                                                                 | ary                                                                    |                                                        |                    |
|                                             | <ul> <li>③ 1 day</li> <li>⊟ 2023-03-13 11:54</li> </ul>                         | <ul> <li>↓ 11 events</li> <li>↓ 11 events</li> <li>↓ 256 Hz</li> </ul> | <ul> <li>✤ No pacemaker</li> <li>⊕ C3100175</li> </ul> | O.0% lead off      |
|                                             | View recording                                                                  |                                                                        |                                                        | View >             |
|                                             | Download recording in .EDF fo                                                   | rmat                                                                   |                                                        | Download           |
|                                             | Holter Reports                                                                  |                                                                        |                                                        |                    |
|                                             | Order Holter report<br>Ordered: 2024-02-16 07:36<br>Delivered: 2024-02-16 13:00 |                                                                        |                                                        | ✓ Edit report PDF  |
| CT Cortrium Test<br>Edit account<br>Log out | Features ordered:                                                               | Track                                                                  |                                                        |                    |

Tiek atvērts ieraksta skatītājs.

- Pārlūkprogramma ielādē datus par 1 minūti un vienlaikus parāda 7 sekunžu EKG.
- Izmantojot izceltās interaktīvās funkcijas, varat izvēlēties dienu, stundu, minūti un sekundi, ko vēlaties skatīt ierakstā. Atlasiet laiku un noklikšķiniet uz meklēšanas ikonas, lai apstiprinātu iestatījumu.
- Turot un velkot gaiši zilo joslu skatītāja apakšā, varat skatīt 60 sekundes ap izvēlēto laika punktu.
- Lai ierakstos pārvietotos uz priekšu un atpakaļ, noklikšķiniet uz navigācijas bultiņām vai velciet skatu līdz malai.
- Turklāt, ja signāla amplitūda ir zema, to varat paaugstināt, izmantojot tālummaiņas funkcionalitāti.

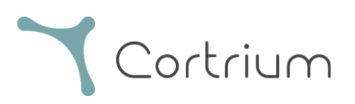

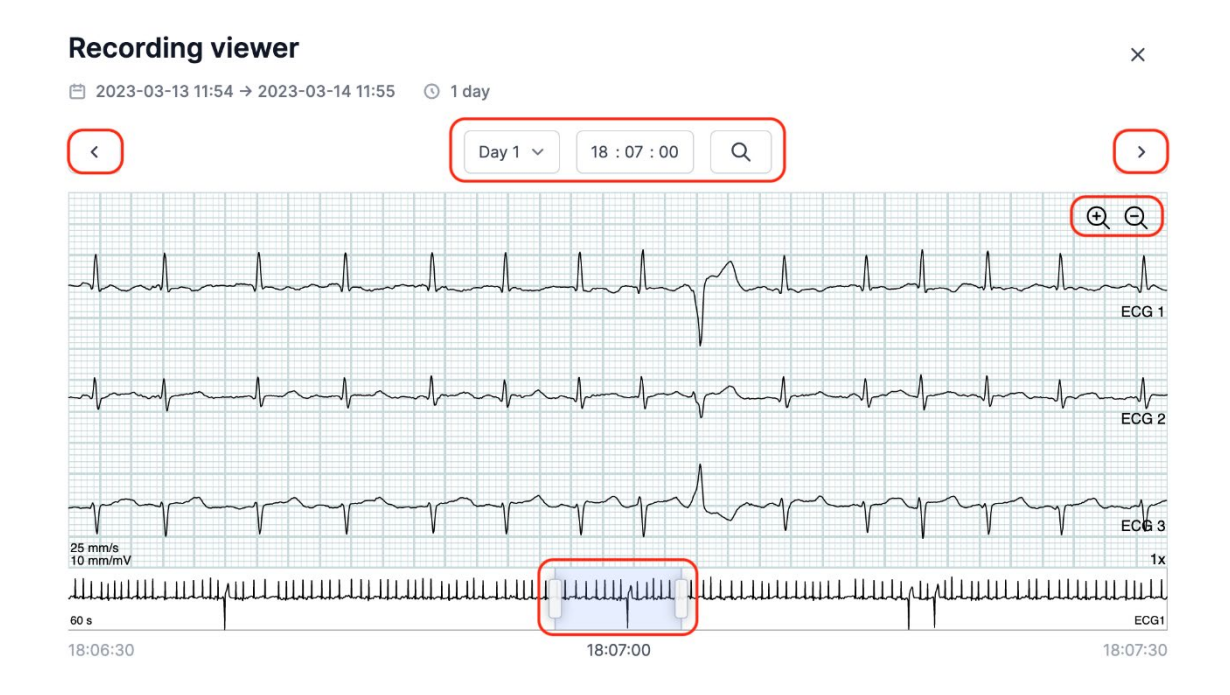

Lai aizvērtu ieraksta skatītāju, noklikšķiniet uz "x" augšējā labajā stūrī.

## 6.3. Kopsavilkuma redaktors

Pēc ziņojuma saņemšanas jums ir iespēja rediģēt kopsavilkumu, ja vēlaties iekļaut konkrētu formulējumu vai informāciju.

Lai to izdarītu, noklikšķiniet uz ierakstiem un atlasiet pacientu, kura ziņojuma kopsavilkumu vēlaties rediģēt.

Tagad varat izmantot kopsavilkuma redaktoru, nospiežot pogu Rediģēt ziņojumu pēdējā rindā zem vienuma Holtera ziņojums.

## 7. Pacienta datu rediģēšana un ierakstu informācijas skatīšana

Kad atlasīts izvēlnes vienums Ieraksti, varat noklikšķināt uz ieraksta, lai atvērtu kopsavilkumu ar saistīto detalizēto informāciju.

Ierakstu kopsavilkumā iekļauta tālāk minētā detalizētā informācija.

- Ieraksta ilgums
- Sākuma datums un laiks
- Pievadu promesamības laiks, t.i., periodi, kad elektrodi nav bijuši saskarē ar ķermeni

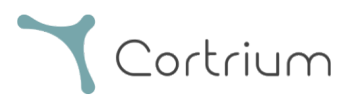

- Notikumi, kad pacients nospiedis pogu, lai norādītu uz simptomiem vai notikumu
- EKG signāla paraugu ņemšanas biežums
- Informācija par elektrokardiostimulatoru, ja tā ir norādīta, sagatavojot ierīci jaunam pacientam

| 🛓 Cortrium Apex<br>Edit View Window |              |                             |              |    |                            |        | - 0 ×     |
|-------------------------------------|--------------|-----------------------------|--------------|----|----------------------------|--------|-----------|
| <b>Y</b> Cortrium                   | Recordin     | gs                          |              |    |                            |        |           |
| G Open Device                       | Search recor | dings                       | Search Clear |    | From mm/dd/yyyy            | To mm/ | dd/yyyy 🗖 |
| Recordings                          | USER≡↓       | PATIENT                     |              | ≡↓ | RECORDING DATE             | ≡↓     | REPORT    |
| Customer Care                       | СТ           | Cortrium Tes<br>Male 280819 | t (63)<br>60 |    | <b>1 day</b><br>2023-03-13 |        | Analysed  |
|                                     | G            | Cortrium Tes<br>Male 280819 | t (63)<br>60 |    | <b>1 day</b><br>2023-03-13 |        | Analysed  |
|                                     |              |                             |              |    |                            | Previo | Next      |

Pacienta informāciju var rediģēt, noklikšķinot uz pogas Rediģēt.

| Cortrium Apex<br>Edit View Window                                                  |                                                                                 |                                                   |                                                     | - 0 X            |
|------------------------------------------------------------------------------------|---------------------------------------------------------------------------------|---------------------------------------------------|-----------------------------------------------------|------------------|
| <b>Y</b> Cortrium<br>Apex                                                          | ⓒ Recording details                                                             | S                                                 |                                                     | Delete recording |
| <ul> <li>G Open Device</li> <li>G Recordings</li> <li>♥ Customer Care</li> </ul>   | Cortrium Test                                                                   | 3) # 28081960 Q Oth                               | er                                                  | C Edit           |
|                                                                                    | Uploaded By<br>& Cortrium Test In Cortri<br>Recording Summa                     | um Internal > Cortrium 📋 2<br>ary                 | 024-01-30 12:31                                     |                  |
|                                                                                    | <ul> <li>⊙ 1 day</li> <li>⊟ 2023-03-13 11:54</li> </ul>                         | <ul> <li>↓ 11 events</li> <li>↓ 256 Hz</li> </ul> | <ul><li>✤ No pacemaker</li><li>⊕ C3100175</li></ul> | Ø 0.0% lead off  |
|                                                                                    | View recording                                                                  |                                                   |                                                     | View >           |
|                                                                                    | Download recording in .EDF fo                                                   | rmat                                              |                                                     | Download         |
|                                                                                    | Holter Reports                                                                  |                                                   |                                                     |                  |
| Web Client: 1.18.1<br>Desktop Client: 1.15.0<br>Api: 1.18.0<br>License & Labelling | Order Holter report<br>Ordered: 2024-02-16 07:36<br>Delivered: 2024-02-16 13:00 |                                                   |                                                     | Edit report PDF  |
| CT Cortrium Test<br>Edit account<br>Log out                                        | Features ordered:                                                               | Track                                             |                                                     |                  |

Pielāgojumus var saglabāt, noklikšķinot uz pogas Saglabāt.

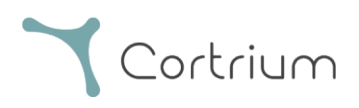

| 🛓 Cortrium Apex                             |                         |                               |                      | - 0 X            |
|---------------------------------------------|-------------------------|-------------------------------|----------------------|------------------|
| Edit View Window                            |                         |                               |                      | 4                |
| Cortrium                                    | Recording det           | ails                          |                      | Delete recording |
| Open Device                                 | Cortrium Test           |                               |                      | / Edit           |
| Recordings                                  | 🗎 Male 🗎 1960-08-:      | 28 (63) # 28081960 Q Other    |                      |                  |
| 💙 Customer Care                             |                         |                               |                      |                  |
|                                             | Patient                 | Patient ID                    | Date of birth        |                  |
|                                             |                         | 28081960                      | 08/28/1960           |                  |
|                                             |                         | First name                    | Last name            |                  |
|                                             |                         | Cortrium                      | Test                 |                  |
|                                             |                         | Gender                        | Reason for recording | @ 0.0% lead off  |
|                                             |                         | ○ Female ● Male ○ Other       | Other                | ✓                |
|                                             | Notes                   | Notes on patient or recording |                      |                  |
|                                             |                         |                               |                      | View >           |
|                                             |                         |                               |                      | D. Demolarit     |
|                                             |                         |                               |                      |                  |
|                                             |                         |                               | Cancel 💮 Sa          | ave              |
|                                             |                         |                               |                      | _                |
|                                             | Order Holter report     |                               |                      |                  |
|                                             | Ordered: 2024-02-16 07: | 36                            |                      |                  |
| CT Cortrium Test<br>Edit account<br>Log out | Features ordered:       | Fast Track                    |                      |                  |

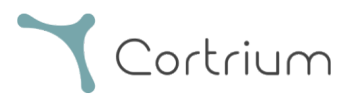

## 8. Ieraksta dzēšana

Lai dzēstu ierakstu, atveriet sadaļu Ieraksti un noklikšķiniet uz ieraksta, kuru vēlaties dzēst.

Noklikšķiniet uz Dzēst ierakstu augšējā labajā stūrī. Pēc pacienta vārda ierakstīšanas dzēšana jāapstiprina, nospiežot Dzēst.

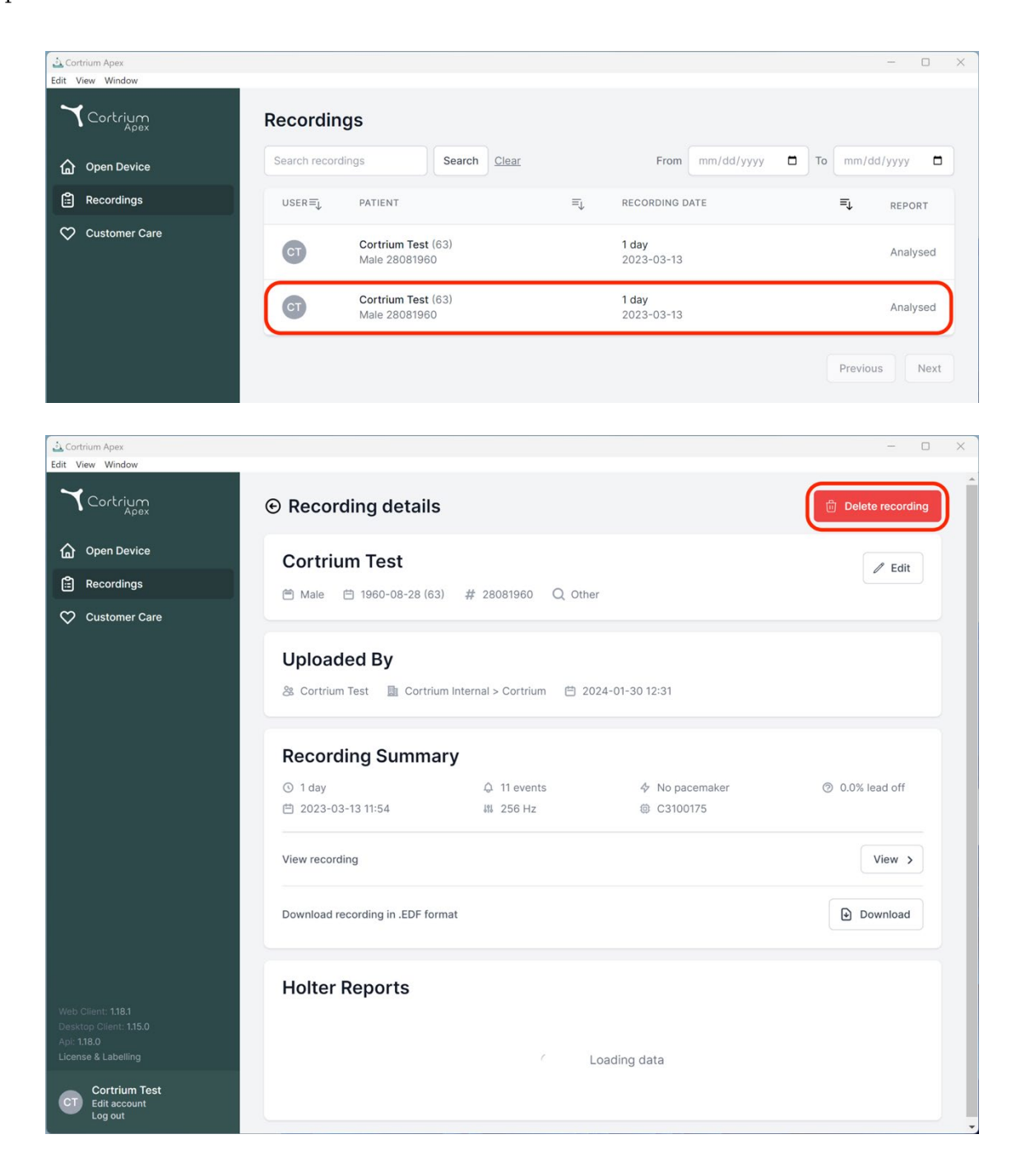

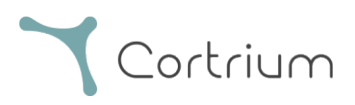

| Cortrium Apex                                                                    |                                                                                                    | - 0 X            |
|----------------------------------------------------------------------------------|----------------------------------------------------------------------------------------------------|------------------|
| Ƴ Cortrium<br>Apex                                                               |                                                                                                    | Delete recording |
| Open Device                                                                      | Cortrium Test                                                                                                    | / Edit           |
| Recordings                                                                       | 🗂 Male 📋 1960-08-28 (63) # 28081960 🔍 Other                                                                                                    |                  |
| ♥ Customer Care                                                                  | Uploaded By & Cortrium Test Cortrium Internal > Cortrium 2024-01-30 12:31  Confirm delete You are removing Cortrium To confirm delete, please write 'Cortrium Test' in the input field | @ 0.0% lead off  |
|                                                                                  | Cortrium Test                                                                                                    | View >           |
|                                                                                  | Download recording in .EDF format                                                                                                    | Download         |
| Web Client: 118.1<br>Desktop Client: 1.15.0<br>Api: 118.0<br>License & Labelling | Holter Reports                                                                                                    |                  |
| CT Cortrium Test<br>Edit account<br>Log out                                      |                                                                                                    |                  |

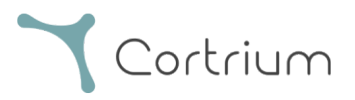

## 9. EDF faila lejupielāde

EDF failu var lejupielādēt pirms vai pēc Holtera ziņojuma pasūtīšanas. Nākamajās sadaļās ir aprakstīti abi atšķirīgie gadījumi.

## 9.1. EDF faila lejupielāde pirms Holtera ziņojuma pasūtīšanas

Lai konvertētu ierakstu EDF formātā, izpildiet tālāk norādītās darbības.

- Izveidojiet ierīces C3<sup>+</sup> Holtera monitora savienojumu ar datoru un kreisās puses izvēlnē nospiediet pogu Atvērt ierīci.
- Noklikšķiniet uz pogas Darbības un atlasiet vienumu Augšupielādēt un eksportēt EDF formātā.

| 🛓 Cortrium Apex                                                                  |                                                                             |                                                                        | - • ×                                        |
|----------------------------------------------------------------------------------|-----------------------------------------------------------------------------|------------------------------------------------------------------------|----------------------------------------------|
| Edit View Window                                                                 | Patient information                                                         |                                                                        |                                              |
| <ul> <li>Den Device</li> <li>E Recordings</li> <li>Customer Care</li> </ul>      | Cortrium Test                                                               | 해 256 Hz 💿 1 day 💠 No pacemaker                                        | Edit patient information                     |
|                                                                                  | Recordings on this device                                                   | STIMMARY                                                               |                                              |
|                                                                                  | 1 day<br>2023-03-13 → 2023-03-14<br>③ Erase all and prepare for new patient | Official off<br>11 events Offer Holter report Upload and export as EDF |                                              |
|                                                                                  |                                                                             |                                                                        | Cortrium C3+                                 |
|                                                                                  |                                                                             |                                                                        | Space                                        |
|                                                                                  |                                                                             |                                                                        | 4 / 5 GB                                     |
|                                                                                  |                                                                             |                                                                        | Charge                                       |
|                                                                                  |                                                                             |                                                                        | 100 %                                        |
| Web Client: 118.1<br>Desktop Client: 115.0<br>Api: 1.18.0<br>License & Labelling |                                                                             |                                                                        | Firmware: 20011-01665<br>Device ID: C3010072 |
| CT Cortrium Test<br>Edit account<br>Log out                                      |                                                                             |                                                                        |                                              |

- Ieraksts tiek pārsūtīts uz sistēmu Apex.
- Kad pārsūtīšana ir pabeigta, pogas Darbības vietā tiek parādīta poga Skatīt.

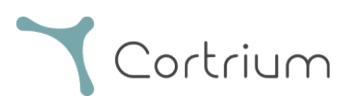

| Cortrium Apex                                         |                                                              |                                           | - 0 ×                                        |
|-------------------------------------------------------|--------------------------------------------------------------|-------------------------------------------|----------------------------------------------|
| <b>Y</b> Cortrium                                     | Patient information                                          |                                           |                                              |
| Open Device Recordings Customer Care                  | Cortrium Test<br><sup>(2)</sup> Male (63) # 28081960 Q Other | 해 256 Hz 💿 1 day 💠 No pacemaker           | Edit patient information                     |
|                                                       | Recordings on this device                                    |                                           |                                              |
|                                                       | DURATION                                                     | SUMMARY                                   | $\mathbf{P}$                                 |
|                                                       | 1 day<br>2023-03-13 → 2023-03-14                             | 0% lead off Actions ↓<br>11 events        |                                              |
|                                                       |                                                              |                                           | Cortrium C3+                                 |
|                                                       |                                                              |                                           | Space                                        |
|                                                       |                                                              |                                           | 4 / 5 GB                                     |
|                                                       |                                                              |                                           | 100 %                                        |
|                                                       |                                                              |                                           | Firmware: 20011-01665<br>Device ID: C3010072 |
|                                                       | P Uploading recording to Cortrium Apex for proc              | essing - please do not unplug your device |                                              |
| Cortrium Test<br>Edit account<br>Log out              | Copying recording to local folder 100%                       |                                           |                                              |
| A Cortrium Apex                                       |                                                              |                                           | - D X                                        |
| <b>Y</b> Cortrium                                     | Patient information                                          |                                           |                                              |
| Open Device                                           | Cortrium Test                                                |                                           | Edit patient information                     |
| <ul> <li>Recordings</li> <li>Customer Care</li> </ul> | 🗎 Male (63) # 28081960 Q Other                               | 👯 256 Hz 💿 1 day 🛛 🛧 No pacemaker         |                                              |
|                                                       | Recordings on this device                                    |                                           |                                              |
|                                                       | DURATION                                                     | SUMMARY                                   | 9                                            |
|                                                       | <b>1 day</b><br>2023-03-13 → 2023-03-14                      | 0% lead off<br>11 events                  | 0                                            |
|                                                       | S Erase all and prepare for new patient                      |                                           |                                              |

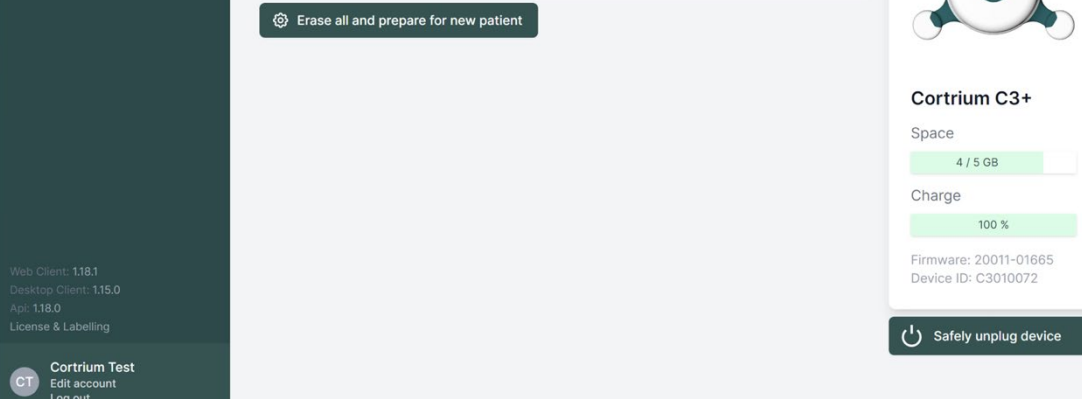

• Lai skatītu ieraksta pārskatu, noklikšķiniet uz pogas Skatīt.

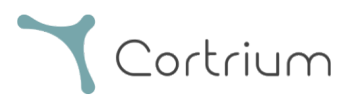

- Apakšvienumā Lejupielādēt ziņojumu EDF formātā ir parādīta tālāk minētā informācija.
  - Ieraksta konvertēšanas laikā tiek parādīta norise.
  - Kad EDF fails ir gatavs, noklikšķiniet uz pogas Lejupielādēt, lai saglabātu EDF failu datorā.

| 🛓 Cortrium Apex                             |                                                                                 |                                |                 | - 0 ×            |
|---------------------------------------------|---------------------------------------------------------------------------------|--------------------------------|-----------------|------------------|
| Cortrium<br>Apex                            |                                                                                 | 5                              |                 | Delete recording |
| Open Device Recordings                      | Cortrium Test                                                                   | 3) # 28081960 Q Oth            | er              | Calit Edit       |
|                                             | Uploaded By<br>& Cortrium Test 🗈 Cortri                                         | um Internal > Cortrium 🛛 🗎 2   | 024-01-30 12:31 |                  |
|                                             | © 1 day<br>世 2023-03-13 11:54                                                   | <b>Q</b> 11 events<br>₩ 256 Hz |                 | ③ 0.0% lead off  |
|                                             | View recording                                                                  |                                |                 | View >           |
|                                             | Download recording in .EDF fo                                                   | rmat                           |                 | Download         |
|                                             | Holter Reports                                                                  |                                |                 |                  |
|                                             | Order Holter report<br>Ordered: 2024-02-16 07:36<br>Delivered: 2024-02-16 13:00 |                                |                 | Edit report PDF  |
| CT Cortrium Test<br>Edit account<br>Log out | Features ordered:                                                               | Track                          |                 |                  |

## 9.2. EDF faila lejupielāde pēc ziņojuma pasūtīšanas

Ja esat tikko pasūtījis ieraksta ziņojumu un vēlaties lejupielādēt ierakstu EDF formātā, rīkojieties, kā norādīts tālāk.

- Kad ierīce ir pievienota, noklikšķiniet uz izvēlnes vienuma Atvērt ierīci un pēc tam noklikšķiniet uz pogas Skatīt blakus ierakstam.
- Ekrānā Ieraksta informācija noklikšķiniet uz Lejupielādēt, lai lejupielādētu EDF failu.

Ja vēlaties lejupielādēt iepriekšējo ierakstu EDF formātā:

- noklikšķiniet uz izvēlnes vienuma Ieraksti;
- noklikšķiniet uz ieraksta, kuru vēlaties lejupielādēt EDF formātā;
- noklikšķiniet uz Lejupielādēt, kā parādīts tālāk.

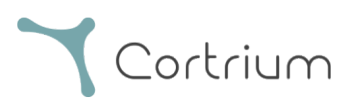

| Cortrium Apex<br>Edit View Window                                                  |                                                                                 |                               |                           | - 0 X            |
|------------------------------------------------------------------------------------|---------------------------------------------------------------------------------|-------------------------------|---------------------------|------------------|
| Cortrium                                                                           | € Recording detail                                                              | s                             |                           | Delete recording |
| G Open Device<br>음 Recordings                                                      | Cortrium Test                                                                   | 63) # 28081960 O Othe         | or.                       | Z Edit           |
| Customer Care                                                                      | Uploaded By<br>& Cortrium Test Cortr                                            | rium Internal > Cortrium 🗎 20 | ,<br>024-01-30 12:31      |                  |
|                                                                                    | Recording Summ           ○ 1 day           □ 2023-03-13 11:54                   | ary                           | ♦ No pacemaker ⊕ C3100175 | ③ 0.0% lead off  |
|                                                                                    | View recording                                                                  |                               |                           | View >           |
|                                                                                    | Download recording in .EDF fo                                                   | ormat                         |                           | Download         |
|                                                                                    | Holter Reports                                                                  |                               |                           |                  |
| Web Client: 1.18.1<br>Desktop Client: 1.15.0<br>Api: 1.18.0<br>License & Labelling | Order Holter report<br>Ordered: 2024-02-16 07:36<br>Delivered: 2024-02-16 13:00 |                               |                           |                  |
| CT Cortrium Test<br>Edit account<br>Log out                                        | Features ordered:                                                               | t Track                       |                           |                  |

## 10. Izrakstīšanās no programmas Cortrium Apex

Ir svarīgi atcerēties izrakstīties no programmas, noklikšķinot uz pogas Izrakstīties apakšējā kreisajā stūrī.

Cortrium Apex automātiski izrakstās no jūsu lietotāja konta pēc ilgāka neaktivitātes perioda.

Ja jūsu iestādē ir vairāki lietotāji ar atsevišķiem Cortrium Apex kontiem, bet lietotāji strādā no viena un tā paša datora, pēc savu uzdevumu pabeigšanas noteikti izrakstieties no programmas Cortrium Apex.

## 11. Programmatūras atjauninājumi

Pēc palaišanas lietojumprogramma automātiski pārbauda, vai ir pieejami atjauninājumi, un nekavējoties tos instalē.

## 12. Minimālās tehniskās prasības

Minimālās prasības Cortrium Apex darbībai ir norādītas tālāk.

• Windows 10 vai MacOS 11 Big Sur (Intel).

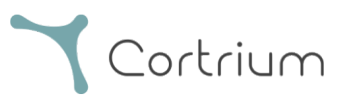

- 1280 x 960 pikseļu ekrāna izšķirtspēja.
- 4 GB RAM.
- 5 GB brīvas vietas cietajā diskā.
- Interneta pieslēgums.

Programmas Cortrium Apex darbībai nepieciešams interneta savienojums. Savienojuma augšupielādes ātrums nosaka laiku, kas nepieciešams, lai augšupielādētu ierakstu, kad pasūtāt ziņojumu vai konvertējat ierakstu citā formātā. Lejupielādes ātrums nosaka laiku, kas nepieciešams, lai lejupielādētu konvertēto ierakstu.

Ziņojuma lejupielāde un apskate parasti aizņem tikai dažas sekundes, izmantojot 10 Mb/s interneta savienojumu.

## 13. Traucējummeklēšana

## 13.1. "Šķiet, ka ierīce ir iestatīta pacientam..."

Ja redzat brīdinājumu: "*Brīdinājums! Šķiet, ka ierīce ir iestatīta pacientam, taču sistēmā nevaram atrast pacienta datus. Lūdzu, iestatiet pacientu ierakstiem*",

vienkārši noklikšķiniet uz pogas Pievienot pacienta informāciju, lai iestatītu ierīci lietošanai ar Cortrium Apex. Veicot šo darbību, ieraksti ierīcē netiks dzēsti.

## 13.2. Situācija, kad ierakstu kopsavilkumā parādīts ziņojums "n/a pievadu

#### neesamība" vai "n/a notikumi"

Ja ierakstu kopsavilkumā parādīts ziņojums "n/a pievadu neesamība" vai "n/a notikumi", tas nozīmē, ka pievienotās C3<sup>+</sup> iekārtas programmaparatūras versija neatbalsta tūlītēju pievadu neesamības vai notikumu kopsavilkumu. Tomēr ieraksts joprojām ir derīgs.

#### 13.3. Pārtraukts interneta savienojums.

Ja tiek parādīts ziņojums "Programmai Cortrium Apex ir problēmas ar piekļuvi internetam", iespējams, ir pārtraukts vai zaudēts interneta savienojums. Lūdzu, sazinieties ar savas iestādes IT atbalsta dienestu vai interneta pakalpojumu sniedzēju, lai saņemtu palīdzību interneta savienojuma atjaunošanā.

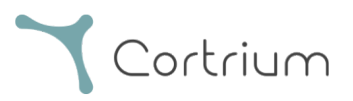

- Cortrium Apex automātiski mēģina atkal izveidot savienojumu ar internetu. Ziņojumā norādīts, kad tiks veikts nākamais savienojuma mēģinājums.
- Ja, palaižot programmu Cortrium Apex, nav interneta savienojuma, tiks parādīts ziņojums, kas norāda, ka esat bezsaistē
- Ja interneta savienojuma pārtraukšanas brīdī pārsūtījāt ierakstu, iespējams, pēc savienojuma atjaunošanas vajadzēs sākt pārsūtīšanu vēlreiz.

## 13.4. Programma Apex ir tikko instalēta, bet neatveras

Šī problēma var rasties, ja ugunsmūris bloķē lietojumprogrammu Cortrium Apex. Ja Apex nesāk darboties ugunsmūra dēļ, pārliecinieties, ka 16. sadaļā "Infrastruktūras paziņojums" norādītās URL saites ir atbloķētas vai iekļautas ugunsmūra baltajā sarakstā. Sazinieties ar savas iestādes IT dienestu, lai saņemtu atbalstu.

## 14. Drošības informācija

#### Lietotāju pārvaldība

 Katram Cortrium Apex lietotājam jāizmanto savs konts. Varat izveidot un dzēst tik lietotāja kontu, cik vien nepieciešams, veicot to vietnē <u>https://apex.cortrium.com</u> Ir svarīgi, lai jūs varētu noteikt un regulēt, kam ir piekļuve jūsu pacientu sensitīvajiem datiem.

#### Paroles

- Jāizmanto droša parole.
- Nedrīkst atklāt savu pieteikšanās informāciju un/vai paroli citiem.
- Nedrīkst izmantot vienu paroli vairākiem kontiem.
   Ja atkārtoti lietojat vienu paroli, ļaundaris var iegūt piekļuvi visām jūsu sistēmām un datoriem, ja tiek atklāta kaut tikai viena parole.
- Jāizrakstās no programmas Cortrium Apex. Neizrakstīšanās gadījumā citu lietotāju darbības sistēmā tiek parādītas kā jūsu veiktas.

#### Šifrēšana un papildu aizsardzība

Pirms Cortrium Apex instalēšanas datorā ieteicams veikt tālāk minētās darbības.

 Diska šifrēšanas iespējošana Ja dators tiek pazaudēts vai nozagts, datorā saglabātie sensitīvie dati nebūs nolasāmi.

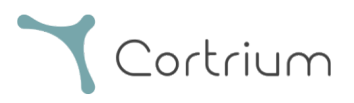

- Automātisko sistēmas atjauninājumu iespējošana Tiek palielināta iespēja, ka datorā tiks atjaunināti drošības atjauninājumi.
- Iebūvētās drošības programmatūras (piem., Windows Security) iespējošana, ja tā ir pieejama
- Operētājsistēmā Windows ir iebūvēts ugunsmūris, aizsardzība pret ļaunprogrammatūru, pikšķerēšanu un vīrusiem. Ļoti ieteicams to iespējot.

## 15. Marķējums un simboli

Tālāk ir attēlots Cortrium Apex marķējums un simboli.

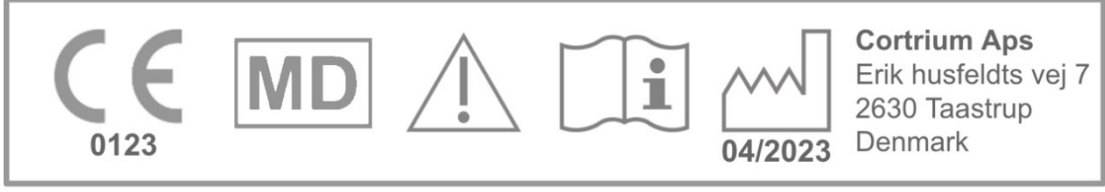

Cortrium Apex UDI:(01)05745000379033(8012)1.15.0

#### Etiķetes piemērs

| Simbols           | Nosaukums                                                                | Prasība/piezīme   |
|-------------------|--------------------------------------------------------------------------|-------------------|
| ~~~               | Ražošanas datums                                                         | ISO 15223-1       |
| • <b>I</b>        | Skatiet lietošanas rokasgrāmatu/brošūru                                  | ISO 7000-1641     |
|                   | Brīdinājuma zīme                                                         | ISO 7000-0434A    |
| <b>CE</b><br>0123 | CE apstiprināta ierīce ar pilnvarotās<br>iestādes identifikācijas numuru | MDR (ES/745/2017) |
| MD                | Medicīnas ierīce                                                         | ISO 15223-1:2021  |

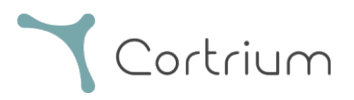

## 16. Infrastruktūras paziņojums

uzņēmums Cortrium ApS paziņo, ka tā izstrādājums Cortrium Apex ir izvietots Microsoft Azure mākoņdatošanas pakalpojumā. Daži vietrāži URL ir atkarīgi no izstrādājuma lietošanas vietas. Tālāk tabulā ir norādītas sistēmas izmantotās adreses.

| URL                                           | Apraksts                               |
|-----------------------------------------------|----------------------------------------|
| api.apex.cortrium.com                         | Cortrium Apex API.                     |
| viewer.apex.cortrium.com                      | Cortrium Recording Viewer API.         |
| apex.cortrium.com                             | Cotrium Apex administratora            |
|                                               | interfeiss.                            |
| client.apex.cortrium.com                      | Cortrium Apex tīmekļa klients.         |
| login.cortrium.com                            | Auth0 pieteikšanās galapunkts.         |
| assets.apex.cortrium.com                      | Aktīvu lejupielādes, piemēram,         |
|                                               | darbvirsmas klients.                   |
| support.cortrium.com                          | Atbalsta tīmekļa vietne.               |
| cortriumukrecordingapex.blob.core.windows.net | lerakstu BLOB glabāšana                |
|                                               | (Apvienotās Karalistes dienvidu daļa). |
| cortriumfrrecordingapex.blob.core.windows.net | lerakstu BLOB glabāšana (Francijas     |
|                                               | centrālā daļa).                        |
| cortriumeurecordingapex.blob.core.windows.net | lerakstu BLOB glabāšana (Vācijas       |
|                                               | rietumu centrālā daļa).                |
| cortriumaurecordingapex.blob.core.windows.net | lerakstu BLOB glabāšana (Austrālijas   |
|                                               | austrumu daļa).                        |
| rt.services.visualstudio.com                  | Izmanto Microsoft Azure Application    |
| dc.services.visualstudio.com                  | Insights (telemetrija).                |

Visiem augstāk norādītajiem vietrāžiem URL ir jāatver ports 443 (HTTPS). Pirmos 7 noteikumus šajā sarakstā var vienkāršot, atļauto vienumu sarakstā iekļaujot visu Cortrium domēnu (\*.cortrium.com). Tā arī samazinās risks, ka saraksta izmaiņu gadījumā varētu būt nepieciešams veikt turpmākas korekcijas.

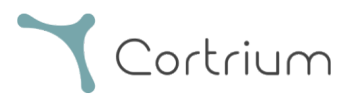

## I pielikums

#### i. Pieejamās integrācijas

Tālāk norādītās integrācijas ir specifiskas konkrētās valstīs, un tāpēc tās nav iespējotas visiem klientiem:

#### • GDT pacienta fails

Ļauj Apex iestatīt pacientu, izmantojot GDT pacienta failu.

#### • DICOM iekapsulēts ziņojums

Ļauj Apex lejupielādēt ziņojumu, kas iekapsulēts DICOM formatētā pacienta informācijā.

#### • CPR pacienta uzmeklēšana

Ļauj Apex iestatīt pacientu, izmantojot Dānijas CPR numura uzmeklēšanu.

#### • Pacienta nosūtīšana

Pacienta nosūtīšanas process ļauj veselības aprūpes speciālistiem pievienot un pārvaldīt nosūtīšanas dokumentus, pasūtot ierakstu. Tādējādi tiek panākts, ka analīzes un ziņošanas procesa laikā attiecīgā pacienta informācija ir pieejama pārskatīšanas vai rēķinu izrakstīšanas nolūkā.

#### • Ziņojuma apstiprināšanas plūsma

Ziņojuma apstiprināšanas plūsma nodrošina, ka pirms iesniegšanas pieprasītājam trešās puses apstiprinātājs pārskatīs pārskatus strukturētā veidā.

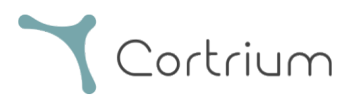

#### ii. GDT pacienta fails

- Noklikšķiniet, lai atlasītu, vai pārvelciet GDT pacienta failu uz Apex GDT ievades lauku.
- Kad fails ir ielādēts, pacienta informācija tiek aizpildīta.
- Ielādēto informāciju nevar rediģēt.

| 🛓 Cortrium Apex               |              |                                           |                                    | – 🗆 X      |
|-------------------------------|--------------|-------------------------------------------|------------------------------------|------------|
| Edit View Window              | r            |                                           |                                    | A          |
| Cortrium                      | Patient      | GDT patient file                          |                                    |            |
| Apex                          |              | [                                         | <b>D</b>                           |            |
| Open Device                   |              |                                           |                                    |            |
| 🗄 Recordings                  |              | Dationt ID                                | Data of birth                      |            |
| 🛇 Customer Care               |              |                                           |                                    |            |
|                               |              |                                           | inini, ddi yyyy                    |            |
|                               |              | First name                                | Last name                          |            |
|                               |              |                                           |                                    |            |
|                               |              | Gender                                    | Reason for recording               | $\frown$   |
|                               |              | ○ Female ○ Male ○ Other                   | Not selected V                     | $\bigcirc$ |
|                               | Notes        | Notes on patient or recording             |                                    |            |
|                               |              |                                           |                                    |            |
|                               |              |                                           |                                    | um C3+     |
| Web Client: <b>1.20.1</b>     |              |                                           | li                                 |            |
| Api: <b>1.20.0</b>            | Device setup | Recording length Pacemake                 | er Sample rate                     | 5 GB       |
| License & Labelling           | Device setup | 1 day V None                              | <ul> <li>✓ 256 Hz ✓</li> </ul>     |            |
| Cortrium Test<br>Edit account |              | Please note that analysis cannot be guara | anteed if a pacemaker is implanted | 100 %      |
| Log out                       |              |                                           |                                    | •: 20011-  |

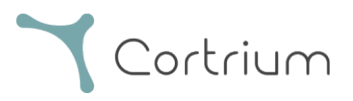

#### iii. DICOM iekapsulēts ziņojums

- Lai lejupielādētu DICOM iekapsulēto ziņojumu, noklikšķiniet uz lejupielādes pogas Holtera ziņojumu sadaļā, zem atlasītā pacienta.
- Kad poga ir noklikšķināta, fails tiek lejupielādēts; failam ir paplašinājums .DCM

| 🛓 Cortrium Apex                             |                              |                          |                  | -               | × |
|---------------------------------------------|------------------------------|--------------------------|------------------|-----------------|---|
| Edit View Window                            |                              |                          |                  |                 |   |
| Cortrium                                    | Uploaded By                  |                          |                  |                 | • |
| Open Device                                 | 🛞 Cortrium Test 🛛 📗 Cort     | rium Internal > Cortrium | 2024-07-10 09:03 |                 |   |
| Recordings                                  |                              |                          |                  |                 |   |
| 💙 Customer Care                             | Recording Summ               | nary                     |                  |                 |   |
|                                             | ③ 1 day                      | 1 events                 | 🎸 No pacemaker   | ⑦ 0.1% lead off |   |
|                                             | 2024-07-03 11:45             | ₩ 256 Hz                 | @ C3040293       |                 |   |
|                                             | View recording               |                          |                  | View >          |   |
|                                             | Download recording in .EDF 1 | format                   |                  | Download        |   |
|                                             | Holter Reports               |                          |                  |                 |   |
| Web Client: 1.20.1                          | Order Holter report          |                          |                  |                 |   |
| Api: 1.20.0                                 | Ordered: 2024-07-10 09:03    |                          |                  |                 |   |
| License & Labelling                         | Delivered: 2024-07-10 12:08  |                          | / Edit report    | DICOM 🗗 🕑 PDF   |   |
| CT Cortrium Test<br>Edit account<br>Log out | Features ordered:            | st Track                 |                  |                 | Ţ |

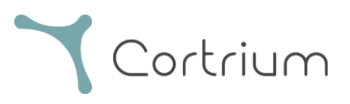

#### iv. CPR pacienta uzmeklēšana

- Laukā ievadiet pacienta Dānijas CPR un nospiediet "Search" ("Meklēt").
- Pacienta informācija tiek izgūta no CPR reģistra.
- Izgūtā informācija tiek aizpildīta pacienta informācijas laukos.
- Ielādēto informāciju nevar rediģēt.

| 🛓 Cortrium Apex                                           |               |                                                              | - 0 X            |  |  |
|-----------------------------------------------------------|---------------|--------------------------------------------------------------|------------------|--|--|
| Edit View Window                                          |               |                                                              | 4                |  |  |
| Cortrium                                                  |               |                                                              |                  |  |  |
|                                                           | Patient       | CPR number Date of birt                                      | h                |  |  |
| Open Device                                               |               | Search mm/dd/y                                               | ууу              |  |  |
| 🛱 Recordings                                              |               | First name Last name                                         |                  |  |  |
| 💙 Customer Care                                           |               |                                                              |                  |  |  |
|                                                           |               | Gender Reason for                                            | recording        |  |  |
|                                                           |               | ○ Female ○ Male ○ Other Not select                           | ted ~            |  |  |
|                                                           | Notes         | Notes on patient or recording                                |                  |  |  |
|                                                           |               |                                                              |                  |  |  |
|                                                           |               |                                                              | U                |  |  |
|                                                           |               |                                                              |                  |  |  |
|                                                           |               |                                                              |                  |  |  |
|                                                           | Device setup  | Recording length   Pacemaker     1 day   V                   | 256 Hz VIIII C3+ |  |  |
| Web Client: <b>1.20.1</b><br>Desktop Client: <b>115.0</b> |               | Please note that analysis cannot be guaranteed if a pacema   | ver is implanted |  |  |
| Api: 1.20.0                                               | I             | riedse note that analysis cannot be guaranteed in a pacental | GB               |  |  |
| License & Labelling                                       | 🚺 This will e | rase all recordings on the device Cancel                     |                  |  |  |
| CT Cortrium Test<br>Edit account                          |               |                                                              | 00 %             |  |  |
| Log out                                                   |               |                                                              | Firmware: 20011- |  |  |

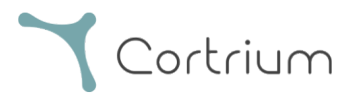

#### v. Tikai augšupielādētāja loma

• Ja lietotājam ir iespējota šī loma, lietotājs var tikai augšupielādēt un pasūtīt ziņojumus, bet neredz pacienta informāciju vai ziņojumus.

| 🛓 Cortrium Apex                                                            |                                  |                                                 | - 🗆 X                                        |
|----------------------------------------------------------------------------|----------------------------------|-------------------------------------------------|----------------------------------------------|
| Edit View Window                                                           |                                  |                                                 |                                              |
| Cortrium                                                                   | Patient information              |                                                 |                                              |
| G Open Device                                                              | xxxxxxx xxxx                     |                                                 |                                              |
| 💭 Customer Care                                                            | Male (64) # XXXXXXX Q            | Other 🖞 256 Hz 🕓 1 day 🍫 No pacemaker           |                                              |
|                                                                            | Recordings on this devic         | ce                                              |                                              |
|                                                                            | DURATION                         | SUMMARY                                         |                                              |
|                                                                            | 1 day<br>2023-03-13 → 2023-03-14 | 0% lead off<br>11 events<br>Crder Holter report |                                              |
|                                                                            |                                  |                                                 | Cortrium C3+                                 |
|                                                                            |                                  |                                                 | Space                                        |
|                                                                            |                                  |                                                 | 4 / 5 GB                                     |
|                                                                            |                                  |                                                 | Charge                                       |
| Web Client: <b>1.21.0</b>                                                  |                                  |                                                 | 100 %                                        |
| Desktop Client: <b>1.21.0</b><br>Api: <b>1.21.0</b><br>License & Labelling |                                  |                                                 | Firmware: 20011-01665<br>Device ID: C3010072 |
| CT Cortrium Test<br>Edit account<br>Log out                                |                                  |                                                 | ( <sup>1</sup> ) Safely unplug device        |

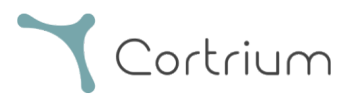

#### vi. Aktīvā direktorija integrācija

• Kad organizācijai ir iespējota šī opcija, pieteikšanās ekrānā tiek parādīts šai organizācijai pielāgots vienotās pierakstīšanās ekrāns. Tālāk parādīts Cortrium pieteikšanās ekrāns; faktiskā pieteikšanās uzvedne var izskatīties citādi.

| ( | Cortrium |
|---|----------|
|   |          |

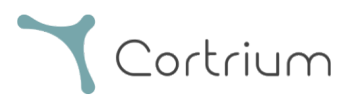

#### vii. Pacienta nosūtīšana

- Ja nosūtīšanas integrācija ir aktīva, tiek parādīta opcija augšupielādēt nosūtīšanas PDF failu.
- Noklikšķiniet uz Atlasīt failu un datorā izvēlieties atbilstošo pacienta nosūtījuma PDF failu.
- Nosūtījuma PDF tiek automātiski pievienots pacienta ierakstam pēc augšupielādes.

| 🛓 Cortrium Apex                                                                                         | - 0                                                                                                    | × |
|----------------------------------------------------------------------------------------------------|----------------------------------------------------------------------------------------------------|---|
| Edit View Window                                                                                        |                                                                                                    |   |
| Cortrium                                                                                                | Patient information                                                                                                    |   |
| Open Device                                                                                             | Cortrium Test                                                                                                    |   |
| 🖺 Recordings                                                                                            | 🗎 Male (64) # 28081960 Q Other 👯 256 Hz 💿 1 day 🛷 No pacemaker                                                                                                    |   |
| Customer Care                                                                                           | Rec   D   Confirm order   Please select and confirm your ordering details   HRV   Your Holter report will include HRV assessment   Vour recording will undergo AV-block assessment and grading   Vour recording will undergo AV-block assessment and grading   Past Track   Same day delivery of orders made before 12 PM CET   Referral   Your referral file will be attached to the recording   Choose File   No file chosen   Cancel   Confirm |   |
| Web Client: <b>1.22.0</b><br>Desktop Client: <b>1.21.0</b><br>Api: <b>1.22.0</b><br>License & Labelling | い Safely unplug<br>device                                                                                                    |   |
| CT Cortrium Test<br>Edit account<br>Log out                                                             |                                                                                                    |   |

• Ja ir aktīva nosūtīšanas integrācija un ir pasūtīts ieraksts, nosūtījumam var piekļūt ieraksta detalizētās informācijas sadaļā.

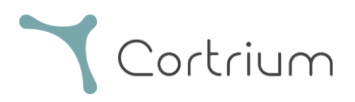

| 🛓 Cortrium Apex                                                                  |                                            |                                      |                      |                        | -               |      | × |
|----------------------------------------------------------------------------------|--------------------------------------------|--------------------------------------|----------------------|------------------------|-----------------|------|---|
| Edit View Window                                                                 |                                            |                                      |                      |                        |                 |      |   |
| Cortrium                                                                         | Recording detail                           | ils                                  |                      |                        | Delete record   | ding |   |
| G Open Device                                                                    | Test Patient                               |                                      |                      |                        | / Edit          |      |   |
| Recordings                                                                       | 🗎 Male 📋 1950-10-01 (                      | (74) # 12345678                      | Q Afib screening     |                        |                 |      |   |
| 🛇 Customer Care                                                                  |                                            |                                      |                      |                        |                 |      |   |
|                                                                                  | Uploaded By                                |                                      |                      |                        |                 |      |   |
|                                                                                  | Test Distributo<br>& User Distributo<br>03 | r 01 > Approver<br>ion > Test Clinic | 2025-02-<br>12 10:41 | ≝ 2025-02-<br>12 10:41 | Referral        |      |   |
|                                                                                  | Recording Sumn                             | nary                                 |                      |                        |                 |      |   |
|                                                                                  | 32 minutes                                 | Q 0 events                           | ✤ No pacema          | aker                   | ⑦ 0.0% lead off |      |   |
|                                                                                  | 2020-01-10 11.31                           | ĕIĕ ZOOHZ                            | 與 03020195           |                        |                 |      |   |
|                                                                                  | View recording                             |                                      |                      |                        | View 2          | >    |   |
| Web Client: <b>1.22.0</b><br>Desktop Client: <b>1.21.0</b><br>Api: <b>1.22.0</b> | Convert to Cardioline format               | t                                    |                      |                        | Convert         | >    |   |
| License & Labelling                                                              | Holter Reports                             |                                      |                      |                        |                 |      |   |
| Cortrium Test<br>Edit account                                                    |                                            |                                      |                      |                        |                 |      |   |
| Log out                                                                          | Order Holter report                        |                                      |                      |                        |                 |      | - |

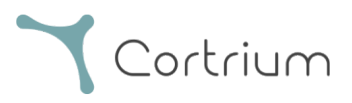

• Zils punkts uz ieraksta skatā "Ieraksti" norāda, ka pievienotais nosūtījums vēl nav lejupielādēts vai skatīts saistībā ar konkrēto ziņojumu.

| 🔔 Cortrium Apex                                                                    |                             |                     |                              | – 🗆 ×            |
|------------------------------------------------------------------------------------|-----------------------------|---------------------|------------------------------|------------------|
| Edit View Window                                                                   |                             |                     |                              |                  |
| Cortrium                                                                           | Recordings                  |                     |                              |                  |
| Open Device                                                                        | Search recordings           | Search <u>Clear</u> | From dd/mm/yyyy              | To dd/mm/yyyy    |
| Recordings                                                                         |                             |                     |                              |                  |
| 💭 Customer Care                                                                    | USER = ↑ PATIENT            | =                   | RECORDING DATE               | <b>≓↑</b> REPORT |
|                                                                                    | Test Patient<br>Male 123456 | (74)<br>78          | <b>32</b> minutes 2020-01-16 | In review        |
|                                                                                    |                             |                     |                              | Previous Next    |
|                                                                                    |                             |                     |                              |                  |
|                                                                                    |                             |                     |                              |                  |
|                                                                                    |                             |                     |                              |                  |
|                                                                                    |                             |                     |                              |                  |
|                                                                                    |                             |                     |                              |                  |
| Web Client: 1.22.0<br>Desktop Client: 1.21.0<br>Api: 1.22.0<br>License & Labelling |                             |                     |                              |                  |
| CT Cortrium Test<br>Edit account<br>Log out                                        |                             |                     |                              |                  |

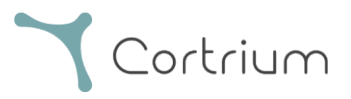

#### viii. Ziņojuma apstiprināšanas plūsma

- Ja ir aktīva apstiprinājuma integrācija un ir pasūtīts ieraksts, pēc analīzes veikšanas organizācijas dalībniekam ar apstiprinājuma tiesībām būs pieejams ziņojums.
- Neapstiprinātos ziņojumus var skatīt, atlasot opciju "Gaida apstiprinājumu".
- Ja ir aktīva nosūtīšanas integrācija, zilais punkts uz ieraksta skatā "Ieraksti" norāda, ka pievienotais nosūtījums vēl nav lejupielādēts vai skatīts saistībā ar konkrēto ziņojumu.

| 💩 Cortrium Apex                                                                                         |                      |                     |                              | - 🗆 X             |
|----------------------------------------------------------------------------------------------------|----------------------|---------------------|------------------------------|-------------------|
| Edit View Window                                                                                        |                      |                     |                              |                   |
| Cortrium                                                                                                | Recordings           |                     |                              |                   |
| Open Device                                                                                             | Search recordings    | Search <u>Clear</u> | From dd/mm/yyyy              | To dd/mm/yyyy     |
| Recordings                                                                                              |                      |                     |                              | Awaiting approval |
| 🛇 Customer Care                                                                                         | USER=PATIENT         | <i>≡</i> ↑          | RECORDING DATE               | <b>≓</b> ↑ REPORT |
|                                                                                                    | Test Pat<br>Male 123 | ent (74)<br>845678  | <b>32 minutes</b> 2020-01-16 | In review 🗿       |
|                                                                                                    |                      |                     |                              | Previous          |
|                                                                                                    |                      |                     |                              |                   |
|                                                                                                    |                      |                     |                              |                   |
|                                                                                                    |                      |                     |                              |                   |
|                                                                                                    |                      |                     |                              |                   |
| Web Client: <b>1.22.0</b><br>Desktop Client: <b>1.21.0</b><br>Api: <b>1.22.0</b><br>License & Labelling |                      |                     |                              |                   |
| CT Cortrium Test<br>Edit account<br>Log out                                                             |                      |                     |                              |                   |

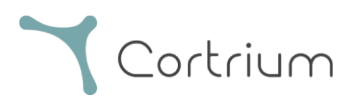

• Organizācijas dalībnieks, kuram ir apstiprināšanas tiesības, var piekļūt ziņojumiem, kas gaida pārskatīšanu, un tos pārskatīt, atverot ieraksta detalizēto informāciju un atlasot opciju "Pārskatīt ziņojumu".

| 🔔 Cortrium Apex                             |                                        |                                  |                                                                                                    | - 🗆 X           |
|---------------------------------------------|----------------------------------------|----------------------------------|----------------------------------------------------------------------------------------------------|-----------------|
| Edit View Window                            |                                        |                                  |                                                                                                    |                 |
| <b>Y</b> Cortrium<br>Apex                   | 🗎 Male 📋 1950-10-01 (74                | 4) # 12345678                    | Q Afib screening                                                                                                    |                 |
| G Open Device                               | Uploaded By                            |                                  |                                                                                                    |                 |
| Recordings                                  | Test                                   |                                  |                                                                                                    |                 |
| 🗘 Customer Care                             | 8 User Distributor 0<br>03 Organisatio | 01 > Approver<br>n > Test Clinic | <sup>2025-02-</sup> <sup>2025-02-</sup> <sup>12</sup> <sup>12</sup> <sup>10:41</sup> <sup>12</sup> <sup>10:41</sup> <sup>12</sup> <sup>10:41</sup> | 2- Referral     |
|                                             | Recording Summa                        | ary                              |                                                                                                    |                 |
|                                             | ③ 32 minutes                           | Q 0 events                       | 分 No pacemaker                                                                                                    | ⑦ 0.0% lead off |
|                                             | 2020-01-16 11:31                       | 해 256 Hz                         | @ C3020195                                                                                                    |                 |
|                                             | View recording                         |                                  |                                                                                                    | View >          |
|                                             | Convert to Cardioline format           |                                  |                                                                                                    | Convert >       |
|                                             | Holter Reports                         |                                  |                                                                                                    |                 |
| Web Cilent: 1.22.0                          | Order Holter report                    |                                  |                                                                                                    |                 |
| Desktop Client: 1.21.0<br>Apl: 1.22.0       | Ordered: 2025-02-12 10:41              |                                  |                                                                                                    |                 |
| License & Labelling                         | CAS ID: 102950                         |                                  |                                                                                                    | Review report   |
| CT Cortrium Test<br>Edit account<br>Log out | HRV AV-block Fast                      | Track                            |                                                                                                    |                 |

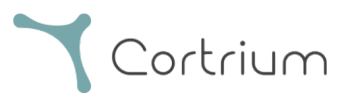

- Apstiprinātājam būs iespēja pārskatīt ziņojumu un konstatējumus un papildināt ziņojuma kopsavilkumu.
- Kad tiek parādīts ziņojuma kopsavilkums, tam tiek pievienota informācija par apstiprinātāju, kā arī opcija pievienot ziņojumam papildinošas piezīmes.
- Pēc ziņojuma pārskatīšanas to var apstiprināt, noklikšķinot uz Apstiprināt ziņojumu.
- Pēc ziņojuma apstiprināšanas tas tiek nogādāts pieprasītājam.
- Ja ziņojumu nevar apstiprināt, lūdzu, sazinieties ar Cortrium klientu apkalpošanas dienestu, norādot CAS ID (norādīts pie Holtera ziņojuma par ieraksta informāciju).

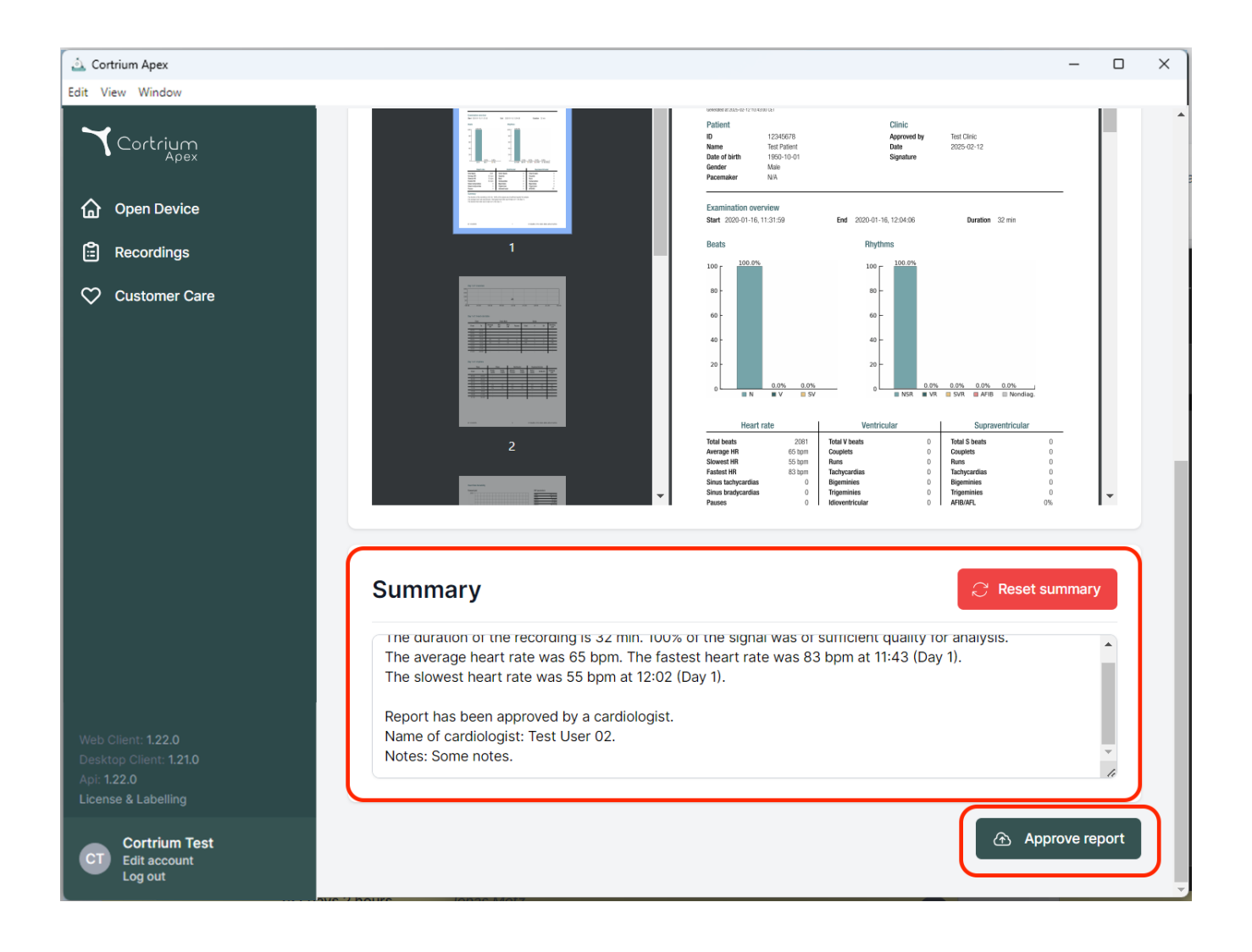

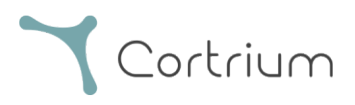

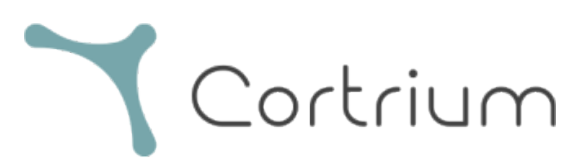

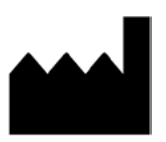

02/2025

Cortrium ApS • Erik Husfeldts Vej 7 • DK-2630 Taastrup • Dānija E-pasts: info@cortrium.com • Tīmekļa vietne: www.cortrium.com

Cortrium Apex UDI(01)05745000379033

**CE** 0123

43/43